# LA SOL·LICITUD KA122 PASSOS PREVIS

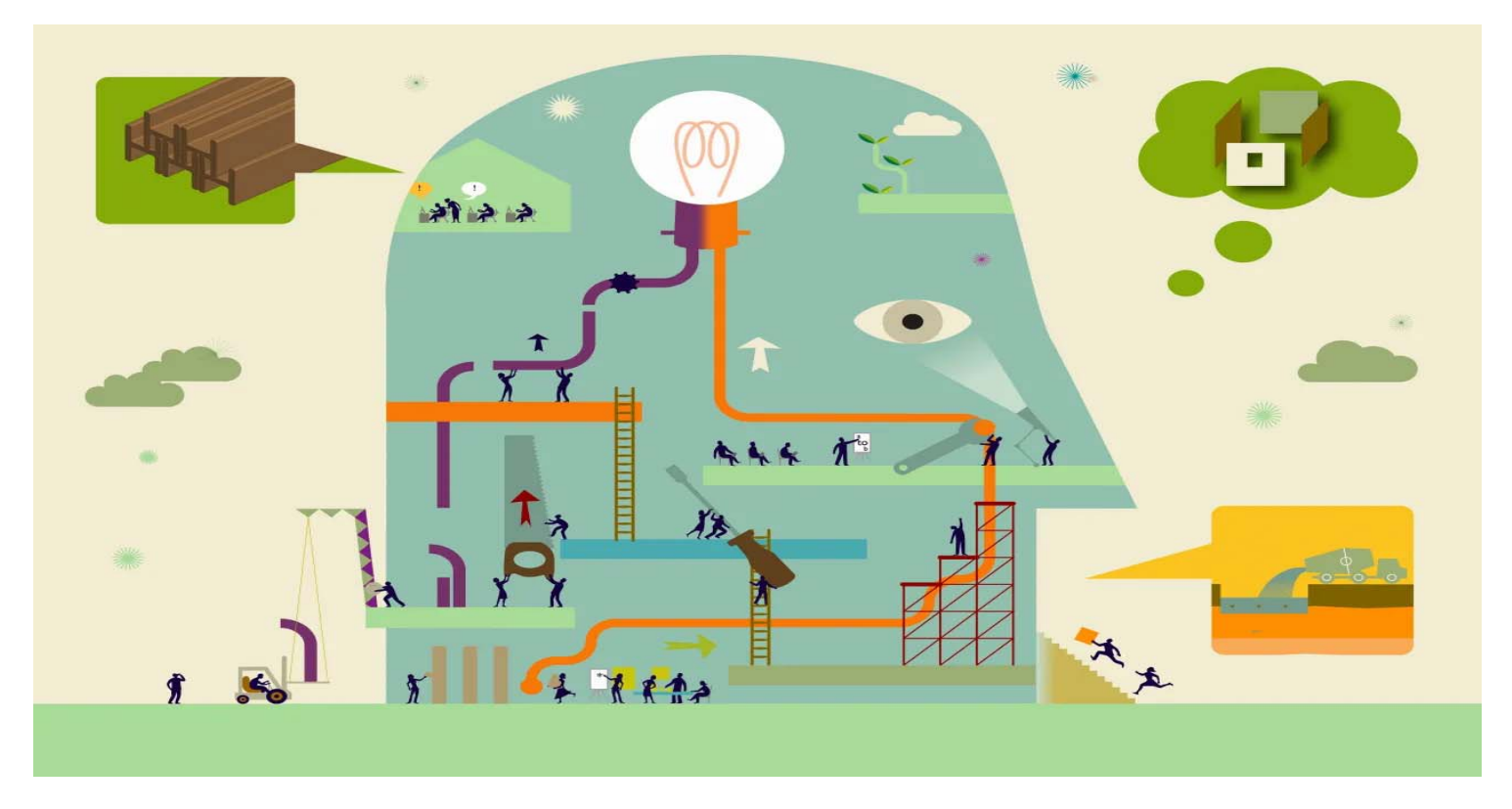

Mercè Travé Palma, novembre 2023

|                                     | NA2 |  |   |          |           |           |  |
|-------------------------------------|-----|--|---|----------|-----------|-----------|--|
| Convocatoria 2023 Educación Escolar |     |  |   |          |           |           |  |
|                                     |     |  | к | A120-SCH | KA121-SCH | KA122-SCH |  |

#### KA122-SCH: Proyectos de corta duración para la movilidad de alumnado y personal de Educación Escolar

| Convocatoria        |
|---------------------|
| Pasos previos       |
| i Material de apoyo |
| 🖋 Formulario        |
| Resoluciones        |
| Contactos           |

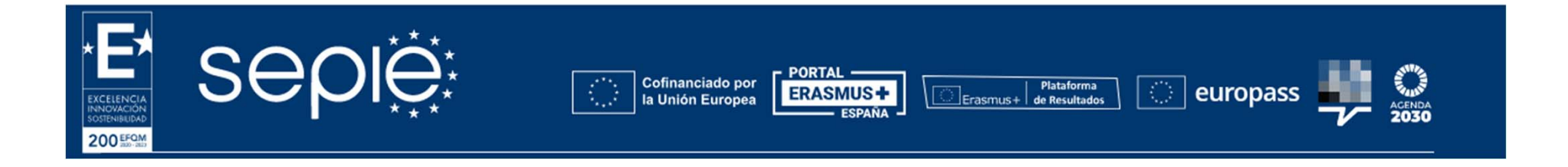

#### http://sepie.es/educacion-escolar/convocatoria.html#KA122SCH

### Europea

INICIO

#### Erasmus+ y Cuerpo Europeo de Solidaridad

#### Oportunidades para Erasmus+

<

|            | ~ |
|------------|---|
|            | ~ |
| PROYECTOS  | ~ |
| AYUDA      | ~ |
| 𝗞 RECURSOS | ~ |

| Puede filtrar su contenido, pero debe iniciar sesión<br>para poder presentar la solicitud |
|-------------------------------------------------------------------------------------------|
| Estado                                                                                    |
| Todos Abierto Próximo                                                                     |
| Ámbitos                                                                                   |
| Todos Educación de Personas Adultas                                                       |
| Formación Profesional                                                                     |
| Educación Escolar Educación Superior                                                      |
| Juventud Deporte                                                                          |

Filtrar por

#### **Convocatorias abiertas**

Bienvenido a la sección de las solicitudes Erasmus+. Desde aquí puede solicitar una o más acciones apoyadas por el programa Erasmus+ y gestionadas por las Agencias Nacionales Erasmus+. Abajo puede encontrar las solicitudes clasificadas según el ámbito de oportunidad o por acción clave.

Antes de comenzar su solicitud, compruebe que su organización dispone de un único ID de la organización (OID), como requisito para participar en acciones de Erasmus+ gestionadas por las Agencias Nacionales. Puede buscar su ID de la organización (OID) o registrar una nueva organización usando la plataforma Erasmus+ y Cuerpo Europeo de Solidaridad: Buscar una organización

Si está interesado en solicitar alguna de las acciones Erasmus+ gestionadas por la Agencia Ejecutiva Europea de Educación y Cultura, visite: Oportunidades de financiación de la EACEA [2]

i No existen convocatorias abiertas

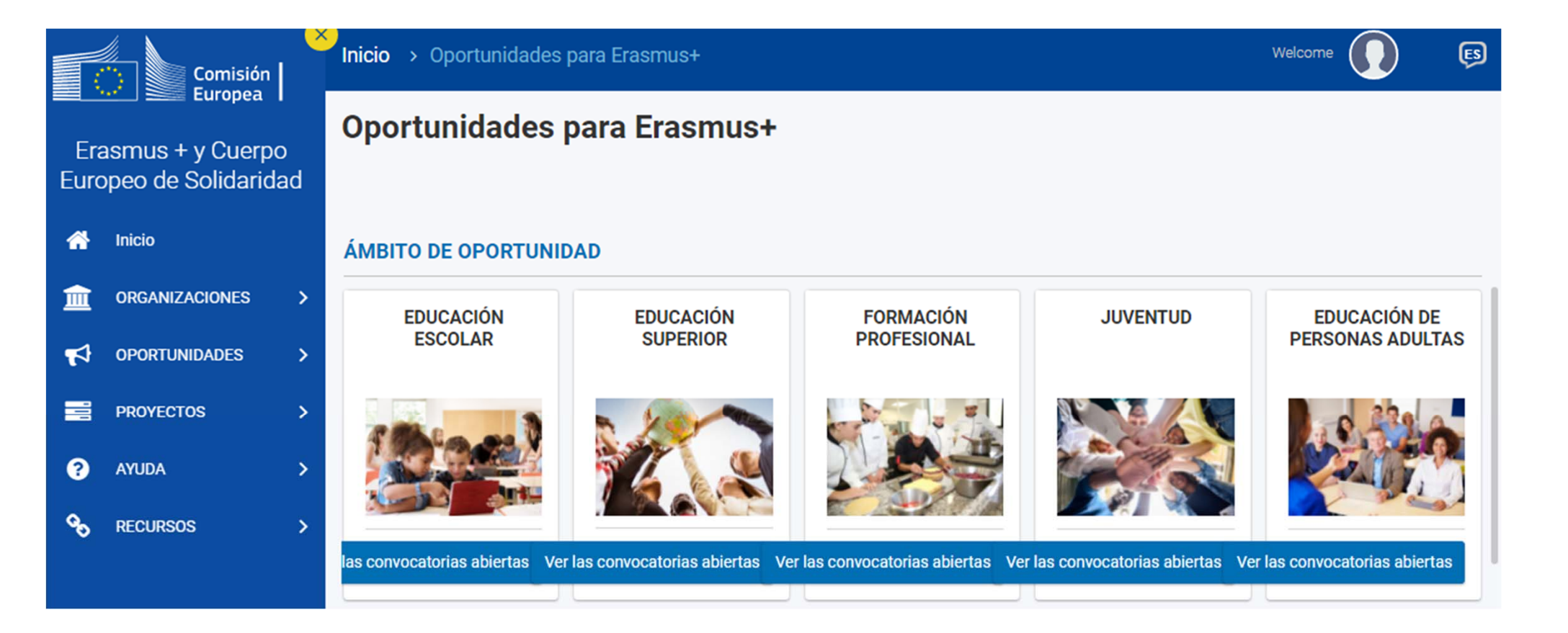

### Filtrar por

<

Puede filtrar su contenido, pero debe iniciar sesión para poder presentar la solicitud

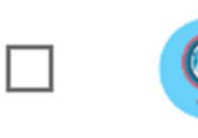

Movilidad educativa de las personas

ade 🔨

Esta acción clave apoya la movilidad de estudiantes y personal para emprender una experiencia de aprendizaje y/o profesional en otro país.

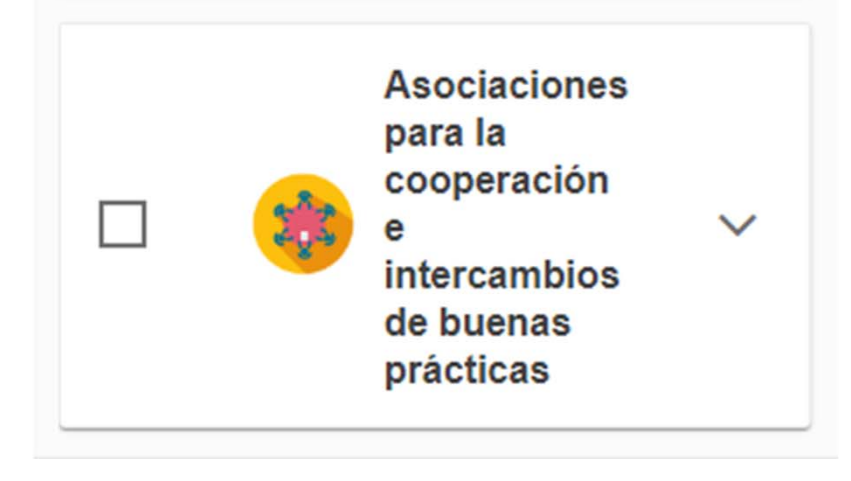

## Accés al formulari de sol·licitud

Des d'aquest enllaç s'accedeix als formularis web d'Erasmus +. A l'entrar, se us demanarà que accediu a través del compte EU Login, que és el servei d'autenticació d'usuaris de la Comissió Europea. Si no us heu registrat anteriorment, haureu de crear un compte per tenir accés.

**Important**: utilitzeu com a usuari un **correu electrònic institucional i conserveu les dades** per a futures accions.

| Application Forms requires you to authenticate    |
|---------------------------------------------------|
| Sign in to continue                               |
|                                                   |
| Welcome back                                      |
| mtrave@xtec.cat<br>(External)                     |
| Sign in with a different e-mail address?          |
| Password                                          |
|                                                   |
| Lost your password?                               |
| Choose your verification method                   |
| Authenticate to EU Login with only your password. |
| Sign in                                           |
|                                                   |
|                                                   |

https://webgate.ec.europa.eu/app-forms/af-uiopportunities/#/erasmus-plus

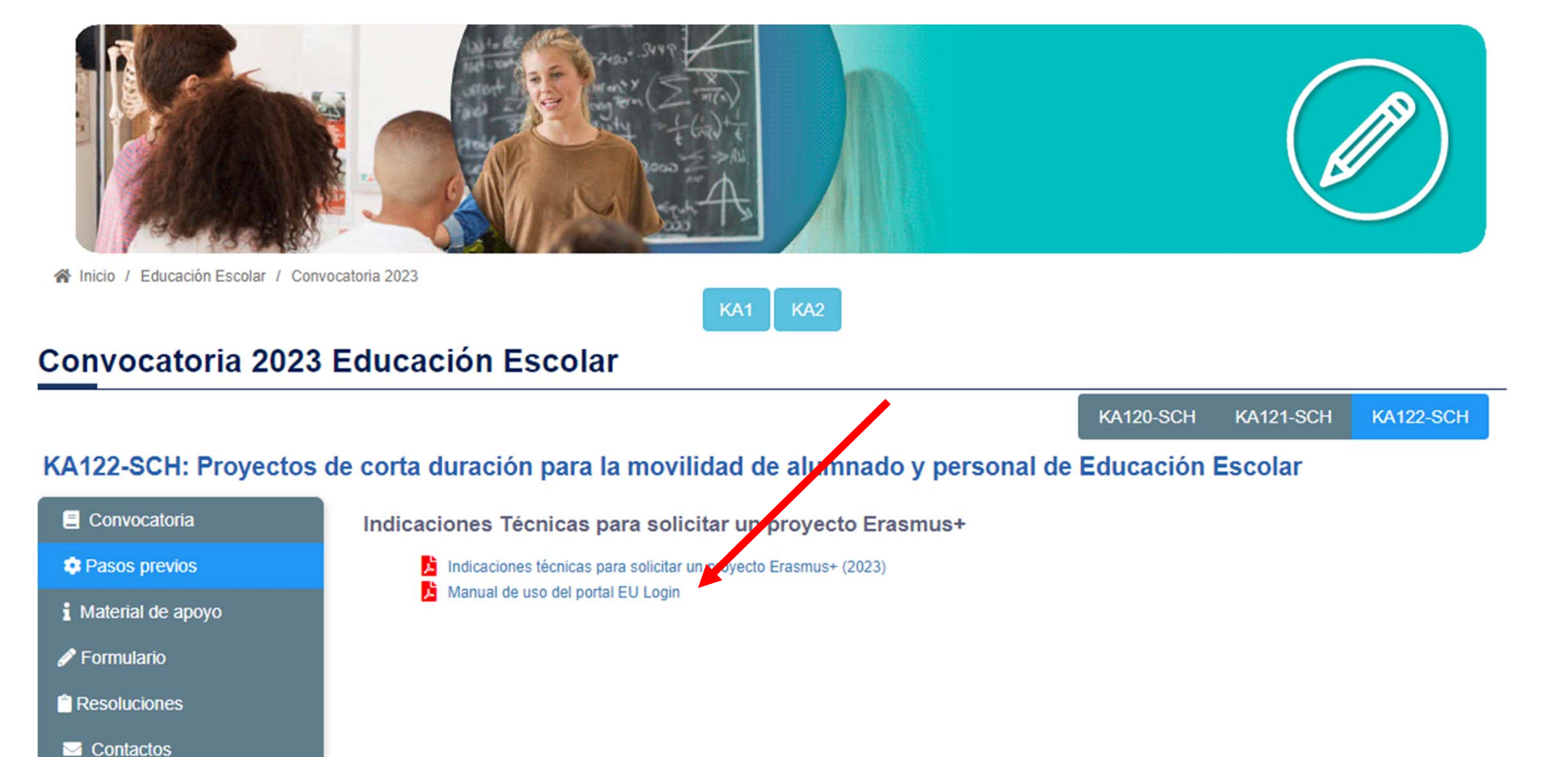

http://sepie.es/educacion-escolar/convocatoria.html#KA120SCH

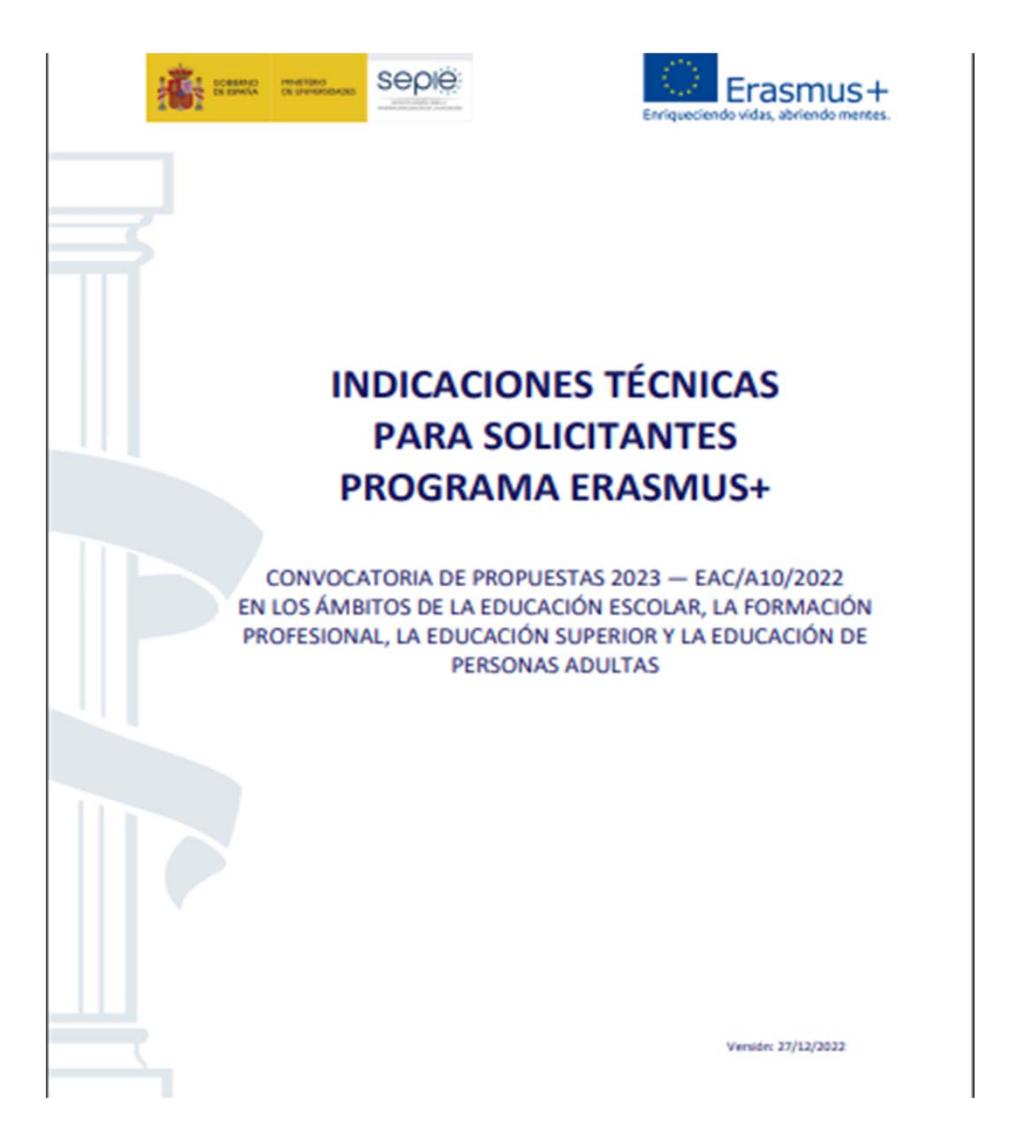

http://sepie.es/doc/convocatoria/2023/indicaciones tecnicas 2023.pdf

## Passos previs abans de presentar una sol·licitud

- Qualsevol organització que vulgui sol·licitar una acreditació o una subvenció en el marc dels programes de la Comissió Europea ha de registrar-se i proporcionar la seva informació legal i financera bàsica.
- Per a les accions gestionades per la Direcció General d'Educació, Joventut, Esport i Cultura (DG EAC) a través de les Agències Nacionals, això es realitza en el Sistema de Registre d'Organitzacions ORS, una eina proporcionada per la DG EAC.
- Després del registre, s'assigna un identificador únic a l'organització. Aquest és l'ID de l'organització, que s'utilitzarà per a les aplicacions i també com a referència per part de la Comissió Europea i les Agències Nacionals en interaccions futures.

## Passos previs abans de presentar una sol·licitud

- 1. Crear compte EU Login (antic ECAS)
- Registrar institució al servei de registre únic (URF) del Portal del Participant per obtenir OID (codi d'identificació personal)
- 3. Afegir documents al Portal del Participant

### **Recomanacions**

- Un únic compte EU Login per institució. Si la institució té ja compte a EU Login o l'antic compte ECAS, no en cal crear una de nova.
- Crea el compte a EU Login amb un correu institucional, preferiblement genèric (no vinculat a una persona concreta).
- Utilitzar el mateix correu per al compte a EU Login i per a la gestió de l'OID.

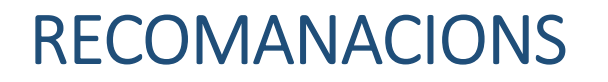

- **EU Login** (European Commission Authentication Service) permet als usuaris accedir a la majoria de sistemes digitals desenvolupats o utilitzats per les institucions europees.
- És únic i va associat a una única adreça electrònica (preferiblement institucional), que es pot canviar. Es recomana fer servir aquesta mateixa adreça electrònica per accedir i/o gestionar el Participant Portal (URF), la Mobility Tool+ i la plataforma de resultats de projectes (PRP)
- S'ha d'evitar tenir-ne més d'un per institució.
- No caduca mai.
- L'accés pot quedar bloquejat desprès de 5 intents fallits. Es torna a desblocar automàticament al cap de 15 minuts.
- Es pot demanar una nova contrasenya després d'un període sense connexió.

# **COM REGISTRAR-SE**

Accedir a: <u>https://school-education.ec.europa.eu/en/en</u>

#### **Compte EU Login**

https://etwinning.es/wp-content/uploads/2023/01/1-Getting-started-on-the-platform\_esp-1.pdf https://www.youtube.com/watch?v=\_WEDry3ivtA

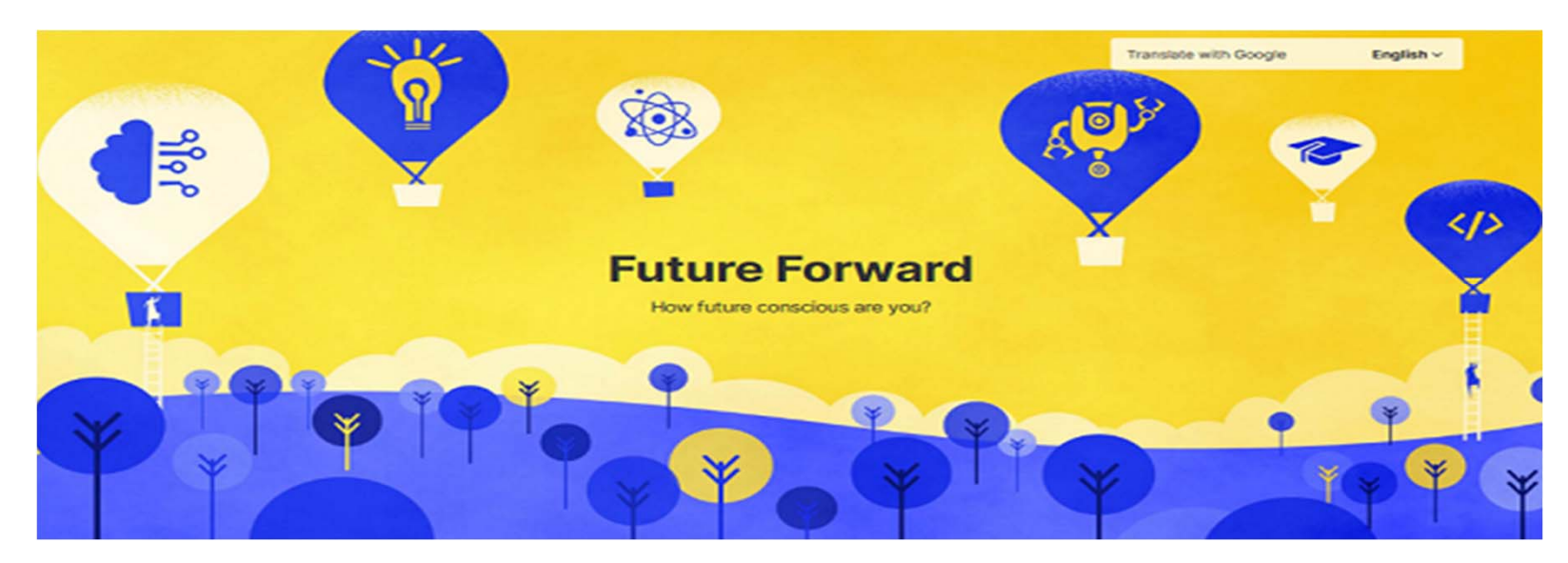